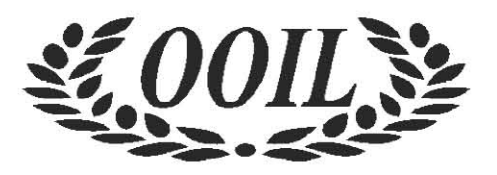

# **Olympic Oil Industries Limited**

41<sup>st</sup> Annual Report

## **COMPANY INFORMATION**

|                                                | Mr. Nipun Verma (DIN: 02923423)                     |                                                    | Mrs. Poonam Singh (DIN: 07099937)             |
|------------------------------------------------|-----------------------------------------------------|----------------------------------------------------|-----------------------------------------------|
|                                                | Whole Time Director                                 |                                                    | Non-Executive Director                        |
| DUARD OF DIRECTORS                             | Mr. Arvind Srivastava (DIN: 01957831)               |                                                    | Mr. Gopal Saxena (DIN: 06656177)              |
|                                                | Independent Director                                |                                                    | Independent Director (Upto 8th October, 2020) |
| COMPANY SECRETARY &                            | Mr. Kulpreet Singh Bhogal                           | (W.e.f. 19 <sup>th</sup> Sep                       | btember, 2020)                                |
| COMPLIANCE OFFICER                             |                                                     |                                                    |                                               |
| CHIEF FINANCIAL OFFICER                        | Mr. Manoj Kumar Upadhyay (upto 09th November, 2020) |                                                    |                                               |
| REGISTERED OFFICE                              | 709, C-Wing, One BKC,                               |                                                    | Tel. No. : 91 22 2654 0901                    |
|                                                | Near Indian Oil Petrol Pur                          | ıp,                                                | Fax No. : 91 22 2654 0901                     |
|                                                | G Block, Bandra - Kurla Co                          | omplex,                                            | Website : www.olympicoil.co.in                |
|                                                | Bandra (East), Mumbai 40                            | 0051                                               | Email : olympicoillimited@gmail.com           |
| STATUTORY AUDITORS                             |                                                     | REGISTRAR AND SHARE TRANSFER AGENT                 |                                               |
| M/s. Bhatter & Paliwal, Chartered              | d Accountants                                       | Link Intime India Pvt. Ltd.,                       |                                               |
| 212, 2 <sup>nd</sup> Floor, Kimatrai Building, | 77-79,                                              | C-101, 247 Park, L. B. S. Marg,                    |                                               |
| Maharshi Karve Marg, Marine Li                 | nes, Mumbai 400002                                  | Vikhroli (W), Mumbai - 400083                      |                                               |
| FOR ANY QUERY RELATING T                       | AL DEPARTMENT                                       |                                                    |                                               |
| THE COMPANY                                    |                                                     | Jacques                                            | a Limitad                                     |
| Link Intime India Pvt. Ltd.,                   | olympic Oil In                                      | 709, C Wing, One BKC, Near Indian Oil Petrol Pump, |                                               |
| C-101, 247 Park, L. B. S. Marg,                |                                                     | G Block, Bandra- Kurla Complex,                    |                                               |
| Vikhroli (W), Mumbai - 400083                  |                                                     | Bandra (East), Mumbai - 400051                     |                                               |
| Tel: 022 4918 6270                             |                                                     | Contact No: 022 -2654 0901                         |                                               |
| Fax: 022 4918 6060                             |                                                     | Email: olympicoilltd@gmail.com                     |                                               |
|                                                |                                                     |                                                    |                                               |

## NOTICE

**NOTICE** is hereby given that the Forty First Annual General Meeting of the Members of **Olympic Oil Industries Limited** will be held on **Saturday, September 25, 2021 at 03.00 p.m**. through Video Conferencing/Other Audio Visual Means ("VC/OAVM") facility to transact following business:

#### **ORDINARY BUSINESS**

- 1. To consider and adopt the Audited Financial Statements of the Company for the financial year ended as on March 31, 2021 together with the reports of the Board of Directors and Auditors thereon.
- 2. To appoint a Director in place of Mrs. Poonam Singh (DIN: 07099937), who retires by rotation and being eligible, offers herself for re-appointment.

#### SPECIAL BUSINESS

#### 3. To consider and pass the following resolution as a Special Resolution:

"**RESOLVED THAT** pursuant to the provisions of Sections 197 and 198 read with Schedule V and all other applicable provisions, if any, of the Companies Act, 2013 read with Companies (Appointment and Remuneration of Managerial Personnel) Rules, 2014 (including any statutory modification(s), amendment(s) thereto or re-enactment thereof for the time being in force) and subject to such other approvals as may be required, consent of the members of the Company be and is hereby accorded for payment of remuneration to Mr. Nipun Verma (DIN: 02923423), Whole-Time Director of the Company for a period of 2 (Two) years commencing from November 01, 2021 to October 31, 2023 (both days inclusive), on such the terms and conditions including remuneration as set out below:

#### Terms:

Payment of remuneration to Mr. Nipun Verma (DIN: 02923423), Whole-Time Director of the Company for a period of 2 (Two) years commencing from November 01, 2021 to October 31, 2023 (both days inclusive) not exceeding Rs.12,00,000/- (Rupees Twelve Lakhs Only) per annum (including remuneration to be paid in the event of any loss, absence or inadequacy of profit during his term).

#### Additional Terms:

The remuneration is inclusive of salary and allowances like accommodation (furnished or otherwise) or house rent allowance in lieu thereof, house maintenance allowance, together with reimbursement, leave travel concession for self and family, club fees, medical/ accident insurance, and such other perquisites and allowances in accordance with the rules of the Company or as may be agreed to by the Board of Directors.

For the purpose of calculating the above ceiling, perquisites and allowances shall be evaluated as per Income Tax Rules, wherever applicable. In the absence of any such Rules, perquisites and allowances shall be evaluated at actual cost.

Benefits under the Provident Fund Scheme, the Company's Pension/Superannuation Fund Scheme in accordance with the Company's rule and regulations in force from time to time shall not be included in the computation of the ceiling on perquisites to the extent these either singly or put together are not taxable, under the Income Tax Act, 1961. Gratuity payable as per the rules of the Company and encashment of leave at the end of the tenure shall not be included in the computation of limits for the remuneration as aforesaid.

Provision for use of the Company's car for official duties and telephone at residence (including payment for local calls and long distance official calls) shall not be included in the computation of perquisites for the purpose of calculating the said ceiling.

**RESOLVED FURTHER THAT** notwithstanding anything herein above stated where in any financial year during the currency of the tenure of Mr. Nipun Verma as Whole-Time Director of the Company, the Company incur loss or its profits are inadequate, the Company shall pay to Mr. Nipun Verma by way of salary, allowance and perquisites not exceeding the limits specified in Schedule V of the Companies Act, 2013 as amended from time to time as minimum remuneration.

**RESOLVED FURTHER THAT** the Board of Directors of the Company be and is hereby authorized to execute such documents and writings and to do all such acts, deeds, matters and things as in its absolute discretion, it may consider necessary, expedient or desirable for giving effect to the foregoing resolution and to settle any question, or doubt that may arise in relation thereto."

#### For and on behalf of the Board

Place: Mumbai Date: 14<sup>th</sup> August, 2021 Nipun Verma Chairman & Whole Time Director DIN : 02923423

Registered Office: 709, C Wing, One BKC, Near Indian Oil Petrol Pump, G Block, Bandra-Kurla Complex, Bandra (East), Mumbai - 400051 CIN: L15141MH1980PLC022912 Website: <u>www.olympicoil.co.in</u> Email: olympicoilltd@gmail.com

#### NOTES:

- 1. In view of the outbreak of the COVID-19 pandemic, Ministry of Corporate Affairs has vide Circular No. 14/2020 dated April 08, 2020, Circular No.17/2020 dated April 13, 2020 Circular No. 20/2020 dated May 05, 2020 and General Circular No. 02/2021dated January 13, 2021 (collectively referred to as "MCA Circulars") and Securities and Exchange Board of India ("SEBI") vide its circular no. SEBI/HO/CFD/CMD1/CIR/P/2020/79 dated May 12, 2020 and circular no. SEBI/HO/CFD/CMD2/CIR/P/2021/11 dated January 15, 2021 (collectively referred to as "SEBI Circulars") permitted the holding of the Annual General Meeting (AGM) through video conferencing (VC) or other audio visual means (OAVM), without the physical presence of the Members at a common venue. In compliance with the provisions of the Companies Act, 2013 ("Act"), SEBI (Listing Obligations and Disclosure Requirements) Regulations, 2015 ("SEBI Listing Regulations") and MCA Circulars, the AGM of the Company is being held through VC / OAVM. National Securities Depositories Limited ('NSDL') will be providing facility for voting through remote e-voting, for participation in the AGM through VC / OAVM facility and e-voting during the AGM. The procedure for participating in the meeting through VC / OAVM is explained at Note No. 8 below and is also available on the website of the Company at www.olympicoil.co.in.
- 2. As the AGM shall be conducted through VC / OAVM, the facility for appointment of Proxy by the Members is not available for this AGM and hence the Proxy Form and Attendance Slip including Route Map are not annexed to this Notice.
- 3. An explanatory statement pursuant to Section 102 of the Act, with respect to Item No. 3 of the notice set out above is annexed hereto. The Board of Directors have considered and decided to include Item Nos. 3 given above as Special Business in the forthcoming AGM, as they are unavoidable in nature.
- 4. Institutional / Corporate Shareholders (i.e. other than individuals / HUF, NRI, etc.) are required to send a scanned copy (PDF/JPG Format) of its Board or governing body Resolution/Authorization etc., authorizing its representative to attend the AGM through VC/OAVM on its behalf and to vote through remote e-voting. The said Resolution/Authorization shall be sent by email through its registered email address to <u>olympicoilltd@gmail.com</u> with a copy marked to evoting@nsdl.co.in
- 5. In accordance with the aforesaid MCA Circulars and SEBI Circulars, the financial statements including Report of Board of Directors, Auditor's report or other documents required to be attached therewith and the Notice of AGM are being sent in electronic mode to Members whose e-mail address is registered with the Company or the Depositories/Depository Participant(s). The registered office of the Company shall be deemed to be the venue for the AGM.
- 6. Process for registration of email id for obtaining Annual Report and user id/password for e-voting: Members holding shares in physical mode and who have not updated their email addresses with the Company are requested to update their email addresses by writing to the Registrar and Transfer Agents of the Company Link Intime India Private Limited at <u>rnt.helpdesk@linkintime.co.in</u> along with the copy of the signed request letter mentioning the name and address of the Member, scanned copy of the share certificate (front and back), self-attested copy of the PAN card, and self-attested copy of any document (e.g.: Driving License, Election Identity Card, Passport) in support of the address of the Member. Members holding shares in dematerialized mode are requested to register / update their email addresses with the relevant Depository Participants. In case of any queries / difficulties in registering the e-mail address, Members may write to <u>rnt.helpdesk@linkintime.co.in</u>.
- 7. The Notice of AGM along with Annual Report for the financial year 2020-21, is available on the website of the Company at <u>www.olympicoil.co.in.</u> on the website of BSE Limited and on the website of NSDL at <u>www.evoting.nsdl.com</u>.

#### PROCEDURE FOR JOINING THE AGM THROUGH VC/OAVM:

- 8. The Members will be able to attend the AGM through VC / OAVM provided by NSDL at <u>https://www.evoting.nsdl.com</u> by using their remote e-voting login credentials and selecting the EVEN for Company's AGM. The link for VC / OAVM will be available in Members login where the EVEN of Company will be displayed. Please note that the Members who do not have the User ID and Password for e-voting or have forgotten the User ID and Password may retrieve the same by following the remote e-voting instructions mentioned in the notice. Further Members can also use the OTP based login for logging into the e-voting system of NSDL.
- 9. The facility of joining the AGM through VC / OAVM shall open 15 minutes before the time scheduled for the AGM and will be available for Members on first come first served basis.
- 10. Members who need assistance before or during the AGM, can contact NSDL on <u>evoting@nsdl.co.in</u> or use Toll free no.: 1800 1020 990 and 1800 22 44 30 or contact Ms. Pallavi Mhatre, Manager- NSDL at <u>evoting@nsdl.co.in</u>
- 11. Please note that participants connecting from Mobile devices or Tablets or through Laptop connecting via Mobile Hotspot may experience Audio/Video loss due to fluctuation in their respective network. It is therefore recommended to use stable Wi-Fi or LAN connection to mitigate any kind of aforesaid glitches.
- 12. The Members attending the AGM through VC/OAVM will be counted for the purpose of reckoning the quorum under Section 103 of the Companies Act, 2013.

#### PROCEDURE TO RAISE QUESTIONS DURING ANNUAL GENERAL MEETING:

13. Members who would like to express their views or ask questions during the AGM may register themselves as a speaker by sending their request from their registered email address mentioning their name, DP ID and Client ID/folio number, PAN, mobile number at <u>olympicoilltd@gmail.com</u> from September 16, 2021 (9:00 a.m. IST) to September 20, 2021 (5:00 p.m. IST). Those Members who have registered themselves as a speaker will only be allowed to express their views/ask questions during the AGM. The Company reserves the right to restrict the number of speakers depending on the availability of time for the AGM.

#### PROCEDURE FOR REMOTE E-VOTING AND E-VOTING DURING THE AGM:

- 14. Pursuant to the provisions of Section 108 of the Companies Act, 2013 read with Rule 20 of the Companies (Management and Administration) Rules, 2014 (as amended) and Regulation 44 of SEBI (Listing Obligations & Disclosure Requirements) Regulations 2015 (as amended), the Members are provided with the facility to cast their vote electronically, through the e-voting services provided by NSDL, on all the resolutions set forth in this Notice.
- 15. Members may cast their votes on electronic voting system from any place (remote e-voting). The remote e-voting period commences on Wednesday, September 22, 2021 (9:00 a.m. IST) and ends on Friday, September 24, 2021 (5:00 p.m. IST). During this period, Members holding shares either in physical form or in dematerialized form, as on Friday, September 17, 2021 i.e. cut-off date, may cast their vote electronically. The e-voting module shall be disabled by NSDL for voting thereafter.

- 16. The Board of Directors has appointed Mr. Jinesh Dehia, Practicing Company Secretary (Membership No. 54731) as the Scrutinizer to scrutinize the voting during the AGM and remote e-voting process in a fair and transparent manner.
- 17. Members attending the AGM who have not cast their vote by remote e-voting shall be eligible to cast their vote through e-voting during the AGM. The Members who have cast their vote by remote e-voting prior to the AGM may also attend/ participate in the AGM through VC / OAVM but shall not be entitled to cast their vote again.
- 18. The voting rights of Members shall be in proportion to their shares in the paid-up equity share capital of the Company as on the cut-off date. A person who is not a Member as on the cut-off date should treat this Notice of AGM for information purpose only.
- 19. Any person holding shares in physical form and non-individual shareholders, who acquires shares of the Company and becomes member of the Company after the notice is send through e-mail and holding shares as of the cut-off date i.e. September 17, 2021, may obtain the login ID and password by sending a request at evoting@nsdl.co.in or Issuer/RTA. However, if you are already registered with NSDL for remote e-voting, then you can use your existing user ID and password for casting your vote. If you forgot your password, you can reset your password by using "Forgot User Details/Password" or "Physical User Reset Password" option available on www.evoting.nsdl.com or call on toll free no. 1800 1020 990 and 1800 22 44 30. In case of Individual Shareholders holding securities in demat mode who acquires shares of the Company and becomes a Member of the Company after sending of the Notice and holding shares as of the cut-off date i.e. August 27, 2021 may follow steps mentioned in the Notice of the AGM under "Access to NSDL e-Voting system".

#### THE INSTRUCTIONS FOR MEMBERS FOR REMOTE E-VOTING AND JOINING GENERAL MEETING ARE AS UNDER:-How do I vote electronically using NSDL e-Voting system

The way to vote electronically on NSDL e-Voting system consists of "Two Steps" which are mentioned below:

#### Step 1: Access to NSDL e-Voting system

A) Login method for e-Voting and joining virtual meeting for Individual shareholders holding securities in demat mode In terms of SEBI circular dated December 9, 2020 on e-Voting facility provided by Listed Companies, Individual shareholders holding securities in demat mode are allowed to vote through their demat account maintained with Depositories and Depository

holding securities in demat mode are allowed to vote through their demat account maintained with Depositories and Depository Participants. Shareholders are advised to update their mobile number and email Id in their demat accounts in order to access e-Voting facility.

#### Login method for Individual shareholders holding securities in demat mode is given below:

| Type of shareholders                                                   |          | Login Method                                                                                                    |
|------------------------------------------------------------------------|----------|----------------------------------------------------------------------------------------------------|
| Individual Shareholders holding<br>securities in demat mode with NSDL. | і.<br>п. | Existing IDeAS user can visit the e-Services website of NSDL Viz. https://<br>eservices.nsdl.com either on a Personal Computer or on a mobile. On the e-Services<br>home page click on the "Beneficial Owner" icon under "Login" which is available<br>under 'IDeAS' section , this will prompt you to enter your existing User ID and<br>Password. After successful authentication, you will be able to see e-Voting services<br>under Value added services. Click on "Access to e-Voting" under e-Voting services<br>provider i.e. NSDL and you will be re-directed to e-Voting website of NSDL for casting<br>your vote during the remote e-Voting period or joining virtual meeting & voting during<br>the meeting.<br>If you are not registered for IDeAS e-Services, option to register is available at https://<br>eservices.nsdl.com. Select "Register Online for IDeAS Portal" or click at https://<br>eservices.nsdl.com/SecureWeb/IdeasDirectReg.jsp<br>Visit the e-Voting website of NSDL. Open web browser by typing the following URL:<br>https://www.evoting.nsdl.com/ either on a Personal Computer or on a mobile. Once<br>the home page of e-Voting system is launched, click on the icon "Login" which is<br>available under 'Shareholder/Member' section. A new screen will open. You will have<br>to enter your User ID (i.e. your sixteen digit demat account number hold with NSDL),<br>Password/OTP and a Verification Code as shown on the screen. After successful<br>authentication, you will be redirected to NSDL Depository site wherein you can see<br>e-Voting page. Click on company name or e-Voting service provider i.e. NSDL and<br>you will be redirected to e-Voting website of NSDL for casting your vote during the<br>remote e-Voting period or joining virtual meeting & voting during the meeting.<br>Shareholders/Members can also download NSDL Mobile App "NSDL Speede" facility<br>by scanning the QR code mentioned below for seamless voting experience.<br>NSDL Mobile App is available on<br>e App Store Google Play |
| Individual Shareholders holding securities in demat mode with CDSL     | 1.       | Existing users who have opted for Easi / Easiest, they can login through their user id and password. Option will be made available to reach e-Voting page without any further authentication. The URL for users to login to Easi / Easiest are <a href="https://web.cdslindia.com/myeasi/home/login">https://web.cdslindia.com/myeasi/home/login</a> or <a href="https://web.cdslindia.com/myeasi/home/login">www.cdslindia.com/myeasi/home/login</a> or <a href="https://web.cdslindia.com">www.cdslindia.com</a> and click on New System Myeasi.                                                                                                    |
|                                                                        | 2.       | After successful login of Easi/Easiest the user will be also able to see the E Voting Menu. The Menu will have links of <b>e-Voting service provider i.e. NSDL</b> . Click on <b>NSDL</b> to cast your vote.                                                                                                    |

# **Olympic Oil Industries Limited**

|                                                                                                    | 3. If the user is not registered for Easi/Easiest, option to register is available at https:/                                                                                                    |
|----------------------------------------------------------------------------------------------------|----------------------------------------------------------------------------------------------------|
|                                                                                                    | /web.cdslindia.com/myeasi/Registration/EasiRegistration                                                                                                    |
|                                                                                                    | 4. Alternatively, the user can directly access e-Voting page by providing demat Account<br>Number and PAN No. from a link in <u>www.cdslindia.com</u> home page. The system will<br>authenticate the user by sending OTP on registered Mobile & Email as recorded in<br>the demat Account. After successful authentication, user will be provided links for the<br>respective ESP i.e. <b>NSDL</b> where the e-Voting is in progress.                                                                                                    |
| Individual Shareholders (holding securities<br>in demat mode) login through their<br>depository participants | You can also login using the login credentials of your demat account through your Depository Participant registered with NSDL/CDSL for e-Voting facility. upon logging in, you will be able to see e-Voting option. Click on e-Voting option, you will be redirected to NSDL/CDSL Depository site after successful authentication, wherein you can see e-Voting feature. Click on company name or e-Voting service provider i.e. NSDL and you will be redirected to e-Voting website of NSDL for casting your vote during the remote e-Voting period or joining virtual meeting & voting during the meeting. |

Important note: Members who are unable to retrieve User ID/ Password are advised to use Forget User ID and Forget Password option available at abovementioned website.

Helpdesk for Individual Shareholders holding securities in demat mode for any technical issues related to login through Depository i.e. NSDL and CDSL.

| Login type                                                         | Helpdesk details                                                                                                    |
|--------------------------------------------------------------------|----------------------------------------------------------------------------------------------------|
| Individual Shareholders holding securities in demat mode with NSDL | Members facing any technical issue in login can contact NSDL helpdesk by sending a request at <u>evoting@nsdl.co.in</u> or call at toll free no.: 1800 1020 990 and 1800 22 44 30   |
| Individual Shareholders holding securities in demat mode with CDSL | Members facing any technical issue in login can contact CDSL helpdesk by sending a request at <u>helpdesk.evoting@cdslindia.com</u> or contact at 022- 23058738 or 022- 23058542-43 |

- B) Login Method for e-Voting and joining virtual meeting for shareholders other than Individual shareholders holding securities in demat mode and shareholders holding securities in physical mode. <u>How to Log-in to NSDL e-Voting website?</u>
- 1. Visit the e-Voting website of NSDL. Open web browser by typing the following URL: <u>https://www.evoting.nsdl.com/</u> either on a Personal Computer or on a mobile.
- 2. Once the home page of e-Voting system is launched, click on the icon "Login" which is available under 'Shareholder/Member' section.
- 3. A new screen will open. You will have to enter your User ID, your Password/OTP and a Verification Code as shown on the screen. Alternatively, if you are registered for NSDL eservices i.e. IDEAS, you can log-in at <u>https://eservices.nsdl.com/</u> with your existing IDEAS login. Once you log-in to NSDL eservices after using your log-in credentials, click on e-Voting and you can proceed to Step 2 i.e. Cast your vote electronically.

4. Your User ID details are given below :

| Manner of holding shares i.e. Demat (NSDL or CDSL) or Physical |                                                         | Your User ID is:                                                                                                    |
|----------------------------------------------------------------|---------------------------------------------------------|----------------------------------------------------------------------------------------------------|
| a)                                                             | For Members who hold shares in demat account with NSDL. | 8 Character DP ID followed by 8 Digit Client IDFor example if your DP ID is IN300*** and Client ID is 12****** then your user ID is IN300***12******.  |
| b)                                                             | For Members who hold shares in demat account with CDSL. | 16 Digit Beneficiary ID<br>For example if your Beneficiary ID is 12************************************                                                |
| c)                                                             | For Members holding shares in Physical Form.            | EVEN Number followed by Folio Number registered with the company For example if folio number is 001*** and EVEN is 101456 then user ID is 101456001*** |

#### 5. Password details for shareholders other than Individual shareholders are given below:

- a) If you are already registered for e-Voting, then you can user your existing password to login and cast your vote.
- b) If you are using NSDL e-Voting system for the first time, you will need to retrieve the 'initial password' which was communicated to you. Once you retrieve your 'initial password', you need to enter the 'initial password' and the system will force you to change your password.
- c) How to retrieve your 'initial password'?

6.

- (i) If your email ID is registered in your demat account or with the company, your 'initial password' is communicated to you on your email ID. Trace the email sent to you from NSDL from your mailbox. Open the email and open the attachment i.e. a .pdf file. Open the .pdf file. The password to open the .pdf file is your 8 digit client ID for NSDL account, last 8 digits of client ID for CDSL account or folio number for shares held in physical form. The .pdf file contains your 'User ID' and your 'initial password'.
- (ii) If your email ID is not registered, please follow steps mentioned below in process for those shareholders whose email ids are not registered.
- If you are unable to retrieve or have not received the "Initial password" or have forgotten your password:
- a) Click on "Forgot User Details/Password?" (If you are holding shares in your demat account with NSDL or CDSL) option available on www.evoting.nsdl.com.

7.

- b) Physical User Reset Password?" (If you are holding shares in physical mode) option available on www.evoting.nsdl.com.
- c) If you are still unable to get the password by aforesaid two options, you can send a request at <a href="mailto:evoting@nsdl.co.in">evoting@nsdl.co.in</a> mentioning your demat account number/folio number, your PAN, your name and your registered address etc.
- d) Members can also use the OTP (One Time Password) based login for casting the votes on the e-Voting system of NSDL.
- After entering your password, tick on Agree to "Terms and Conditions" by selecting on the check box.
- 8. Now, you will have to click on "Login" button.
- 9. After you click on the "Login" button, Home page of e-Voting will open.
- Step 2: Cast your vote electronically and join General Meeting on NSDL e-Voting system.

#### How to cast your vote electronically and join General Meeting on NSDL e-Voting system?

- i. After successful login at Step 1, you will be able to see all the companies "EVEN" in which you are holding shares and whose voting cycle and General Meeting is in active status.
- ii. Select "EVEN" of company for which you wish to cast your vote during the remote e-Voting period and casting your vote during the General Meeting. For joining virtual meeting, you need to click on "VC/OAVM" link placed under "Join General Meeting".
- iii. Now you are ready for e-Voting as the Voting page opens.
- iv. Cast your vote by selecting appropriate options i.e. assent or dissent, verify/modify the number of shares for which you wish to cast your vote and click on "Submit" and also "Confirm" when prompted.
- v. Upon confirmation, the message "Vote cast successfully" will be displayed.
- vi. You can also take the printout of the votes cast by you by clicking on the print option on the confirmation page.
- vii. Once you confirm your vote on the resolution, you will not be allowed to modify your vote.

# Process for those shareholders whose email ids are not registered with the depositories for procuring user id and password and registration of e mail ids for e-voting for the resolutions set out in this notice:

- 1. In case shares are held in physical mode please provide Folio No., Name of shareholder, scanned copy of the share certificate (front and back), PAN (self attested scanned copy of PAN card), AADHAR (self attested scanned copy of Aadhar Card) by email to olympicoilltd@gmail.com.
- 2. In case shares are held in demat mode, please provide DPID-CLID (16 digit DPID + CLID or 16 digit beneficiary ID), Name, client master or copy of Consolidated Account statement, PAN (self attested scanned copy of PAN card), AADHAR (self attested scanned copy of Aadhar Card) to olympicoilltd@gmail.com. If you are an Individual shareholders holding securities in demat mode, you are requested to refer to the login method explained at step 1 (A) i.e. Login method for e-Voting and joining virtual meeting for Individual shareholders holding securities in demat mode.
- 3. Alternatively shareholder/members may send a request to <u>evoting@nsdl.co.in</u> for procuring user id and password for e-voting by providing above mentioned documents.
- 4. In terms of SEBI circular dated December 9, 2020 on e-Voting facility provided by Listed Companies, Individual shareholders holding securities in demat mode are allowed to vote through their demat account maintained with Depositories and Depository Participants. Shareholders are required to update their mobile number and email ID correctly in their demat account in order to access e-Voting facility.

#### THE INSTRUCTIONS FOR MEMBERS FOR e-VOTING ON THE DAY OF THE AGM ARE AS UNDER:-

- 1. The procedure for e-Voting on the day of the AGM is same as the instructions mentioned above for remote e-voting.
- Only those Members/ shareholders, who will be present in the AGM through VC/OAVM facility and have not casted their vote on the Resolutions through remote e-Voting and are otherwise not barred from doing so, shall be eligible to vote through e-Voting system in the AGM.
- 3. Members who have voted through Remote e-Voting will be eligible to attend the AGM. However, they will not be eligible to vote at the AGM.
- 4. The details of the person who may be contacted for any grievances connected with the facility for e-Voting on the day of the AGM shall be the same person mentioned for Remote e-voting.

#### INSTRUCTIONS FOR MEMBERS FOR ATTENDING THE AGM THROUGH VC/OAVM ARE AS UNDER:

- 1. Member will be provided with a facility to attend the AGM through VC/OAVM through the NSDL e-Voting system. Members may access by following the steps mentioned above for Access to NSDL e-Voting system. After successful login, you can see link of "VC/OAVM link" placed under "Join General meeting" menu against company name. You are requested to click on VC/OAVM link placed under Join General Meeting menu. The link for VC/OAVM will be available in Shareholder/Member login where the EVEN of Company will be displayed. Please note that the members who do not have the User ID and Password for e-Voting or have forgotten the User ID and Password may retrieve the same by following the remote e-Voting instructions mentioned in the notice to avoid last minute rush.
- 2. Members are encouraged to join the Meeting through Laptops for better experience.
- 3. Further Members will be required to allow Camera and use Internet with a good speed to avoid any disturbance during the meeting.
- 4. Please note that Participants Connecting from Mobile Devices or Tablets or through Laptop connecting via Mobile Hotspot may experience Audio/Video loss due to Fluctuation in their respective network. It is therefore recommended to use Stable Wi-Fi or LAN Connection to mitigate any kind of aforesaid glitches.

#### Other information:

20. It is strongly recommended not to share your password with any other person and take utmost care to keep your password confidential. Login to the e-voting website will be disabled upon five unsuccessful attempts to key in the correct password. In such an event, you will need to go through the "Forgot User Details/Password?" or "Physical User Reset Password?" option available on www.evoting.nsdl.com to reset the password.

- 21. In case of any queries relating to e-voting, you may refer the Frequently Asked Questions (FAQs) for Shareholders and e-voting user manual for Shareholders available at the download section of https://www.evoting.nsdl.com or call on toll free no.: 1800-222-990 or send a request at evoting@nsdl.co.in
- 22. The Scrutinizer shall, immediately after the conclusion of voting at the AGM, first count the votes cast during the AGM, thereafter unblock the votes cast through remote e-voting and make, not later than 48 hours of conclusion of the AGM, a consolidated Scrutinizer's Report of the total votes cast in favour or against, if any, to the Chairman or Director or a person authorised by him in writing, who shall countersign the same.
- 23. The results of the electronic voting shall be declared to the Stock Exchange after the conclusion of AGM. The results along with the Scrutinizer's Report, shall also be placed on the website of the Company at <a href="https://www.olympicoil.co.in">www.olympicoil.co.in</a> and on the website of NSDL <a href="https://www.evoting.nsdl.com">https://www.evoting.nsdl.com</a> immediately. The Company shall simultaneously forward the results to the BSE Limited, where the shares of the Company are listed.
- 24. The venue of the meeting shall be deemed to be the Registered Office of the Company.
- 25. All the documents referred to in the accompanying Notice shall be available for inspection through electronic mode, upon the request being sent on <u>olympicoilltd@gmail.com</u>
- 26. Members seeking any information with regard to the accounts or any matter to be placed at the AGM, are requested to write to the Company on or before September 18, 2021 through email on <u>olympicoilltd@gmail.com</u>. The same will be replied by the Company suitably.
- 27. The relevant details of the Director(s) seeking re-appointment/appointment as required under Secretarial Standards issued by the Institute of Company Secretaries of India in respect of Item Nos. 2 of this notice are annexed.
- 28. As per the provisions of Section 72 of the Act, and Rule 19(1) of the Companies (Share Capital and Debentures) Rules, 2014, Members holding shares in physical form may file nomination in the prescribed Form SH-13 with Registrar and Share Transfer Agent i.e. Link Intime India Private Limited. In respect of shares held in dematerialize form, the nomination may be filed with the respective Depository Participants.
- 29. SEBI has mandated that securities of listed companies can be transferred only in dematerialised form from April 01, 2019, except in case of transmission and transposition of securities. Further, SEBI vide its circular no. SEBI/HO/MIRSD/RTAMB/CIR/P/2020/236 dated December 2, 2020 had fixed March 31, 2021 as the cut-off date for re-lodgement of transfer deeds and the shares that are re-lodged for transfer shall be issued only in demat mode. In view of this and to eliminate all risks associated with physical shares and for ease of portfolio management, members holding shares in physical form are requested to consider converting their holdings to dematerialized form. Members can contact the Company or Company's Registrar and Transfer Agents for assistance in this regard
- 30. The Securities and Exchange Board of India has mandated the submission of Permanent Account Number (PAN) by every participant in securities market. Members holding shares in electronic form are, therefore, requested to submit their PAN to their Depository Participants with whom they are maintaining their demat accounts. Members holding shares in physical form can submit their PAN to the Company / RTA.

#### ITEM NO. 3

The Members at their meeting held on September 28, 2018 appointed Mr. Nipun Verma as the Whole -Time Director of the Company for period of Five years with effect from November 01, 2018 to October 31, 2023.

The Board of Directors in its meeting held on August 14, 2021 approved payment of remuneration for period of 2 years commencing from November 01, 2021 on the basis of recommendations by Nomination, Remuneration and Compensation Committee. The Members are informed that the proposed remuneration of Mr. Nipun Verma is within the limits provided in Schedule V of the Companies Act.

Accordingly, the approval of the Members of the Company is sought for payment of remuneration to Mr. Nipun Verma, Whole-Time Director of the Company as mentioned in the Resolution as set out in the Item No. 3 of the AGM Notice.

The above may be treated as written memorandum setting out the terms of payment of remuneration to Mr. Nipun Verma as Wholetime Director pursuant to Section 190 of the Companies Act, 2013.

None of the directors and/or key managerial personnel of your Company and their relatives except Mr. Nipun Verma are concerned or interested, financially or otherwise, in the resolution set out at Item No. 3 of the Notice.

The Board recommends the passing of the Special Resolution set out at Item No.3 of the Notice.

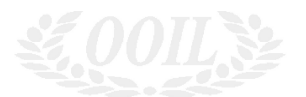

**Olympic Oil Industries Limited**